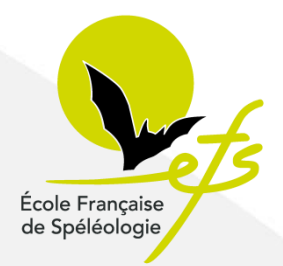

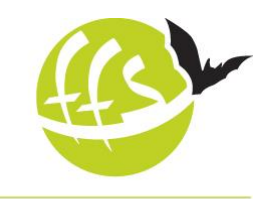

Fédération Française de Spéléologie

#### Pourquoi saisir un stage sur l'interface fédérale ?

Pour qu'il apparaisse au calendrier national afin d'assurer sa promotion.

Enfin d'obtenir l'agrément fédéral, agrément indispensable pour les stages diplômants.

Pour figurer dans les statistiques nationales du nombres de jours de formation réalisés par la fédération.

Pour assurer le suivi du parcours de formation des stagiaires et des cadres.

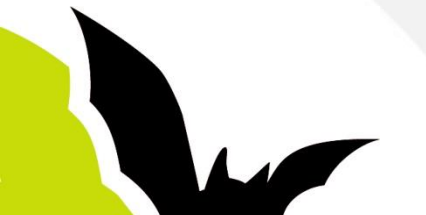

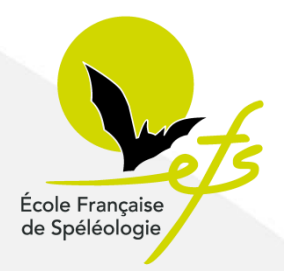

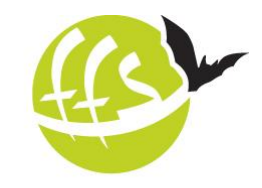

Fédération Française de Spéléologie

#### Sur le portail de la fédération : http://ffspeleo.fr

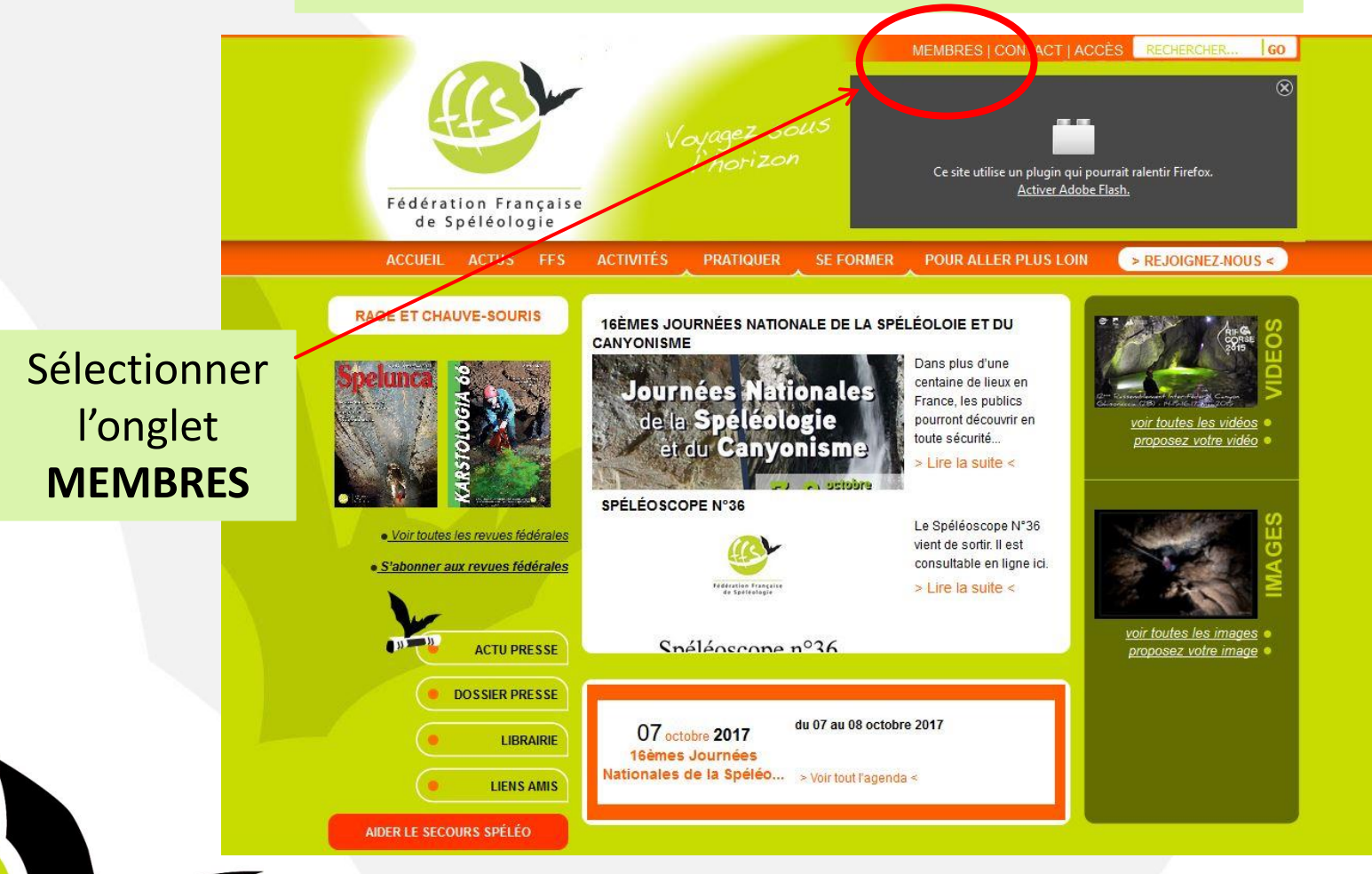

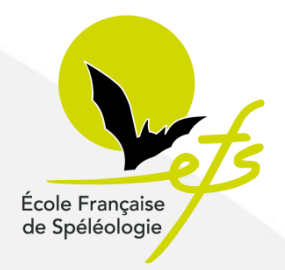

Sur le portail MEMBRES de la fédération :

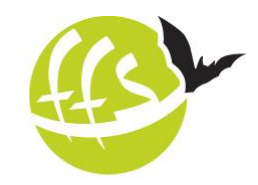

Fédération Française de Spéléologie

http://ffspeleo.fr/membres.html PORTAIL PUBLIC | CONTACT | ACCÈS RECHERCHER... GO Ce site utilise un plugin qui pourrait ralentir Firefox. Activer Adobe Flash. Fédération Française de Spéléologie ESPACES RÉSERVÉS SITES DE PRATIQUES **EMPLOI COMITÉ** VIE FÉDÉRALE 🔊 🔤 🌇 🚮 G+ 📫 J'aime 0 💟 Tweeter Sélectionner Agenda Agenda national Actions Départementales la rubrique 1 du 21 au 22 octobre 2017 Réunion du bureau calendrier E Siège FFS, Lvon - Rhône Adhésion des stages 12 le 15 novembre 2017 initiation Réunion téléphonique du bureau Calendrier des 1 du 02 au 03 décembre 2017 Réunion du conseil d'administration E Siège FFS, Lyon - Rhône 12 le 13 janvier 2018 Réunion grandes régions nord-ouest et nord-est E Paris

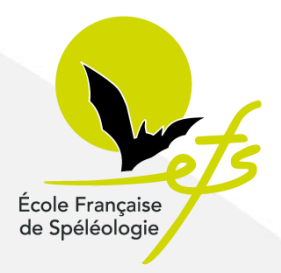

Sur la page d'accueil de l'interface des stages :

http://stages.ffspeleo.fr

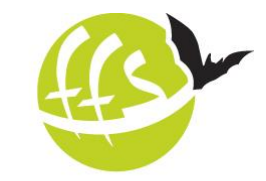

Fédération Française de Spéléologie

Venir renseigner votre identifiant et mot de passe Fédération Française de Spéléologie

dentifiant

Mot de passe

Connexion

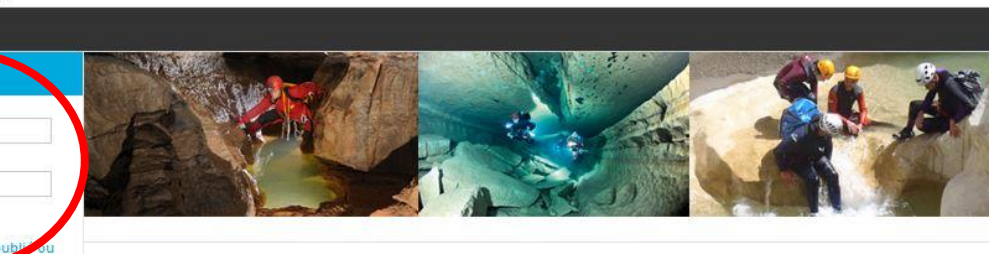

Formations de la Fédération française de spéléologie

Votre **identifiant**, est votre numéro de licence. Le **mot de passe :** pour de la première saisie, cliquer sur "mot de passe oublié", il vous sera transmis par mail si vous avez communiqué votre adresse mail lors de votre inscription dans votre club.

VRIGHT © 2012 FFSPELEO - YOANN@QUERET NET.

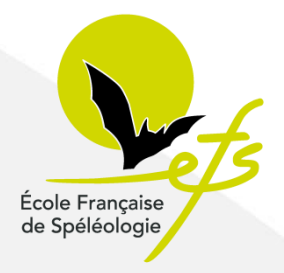

Sur l'interface de saisie de stage :

## Est

Fédération Française de Spéléologie

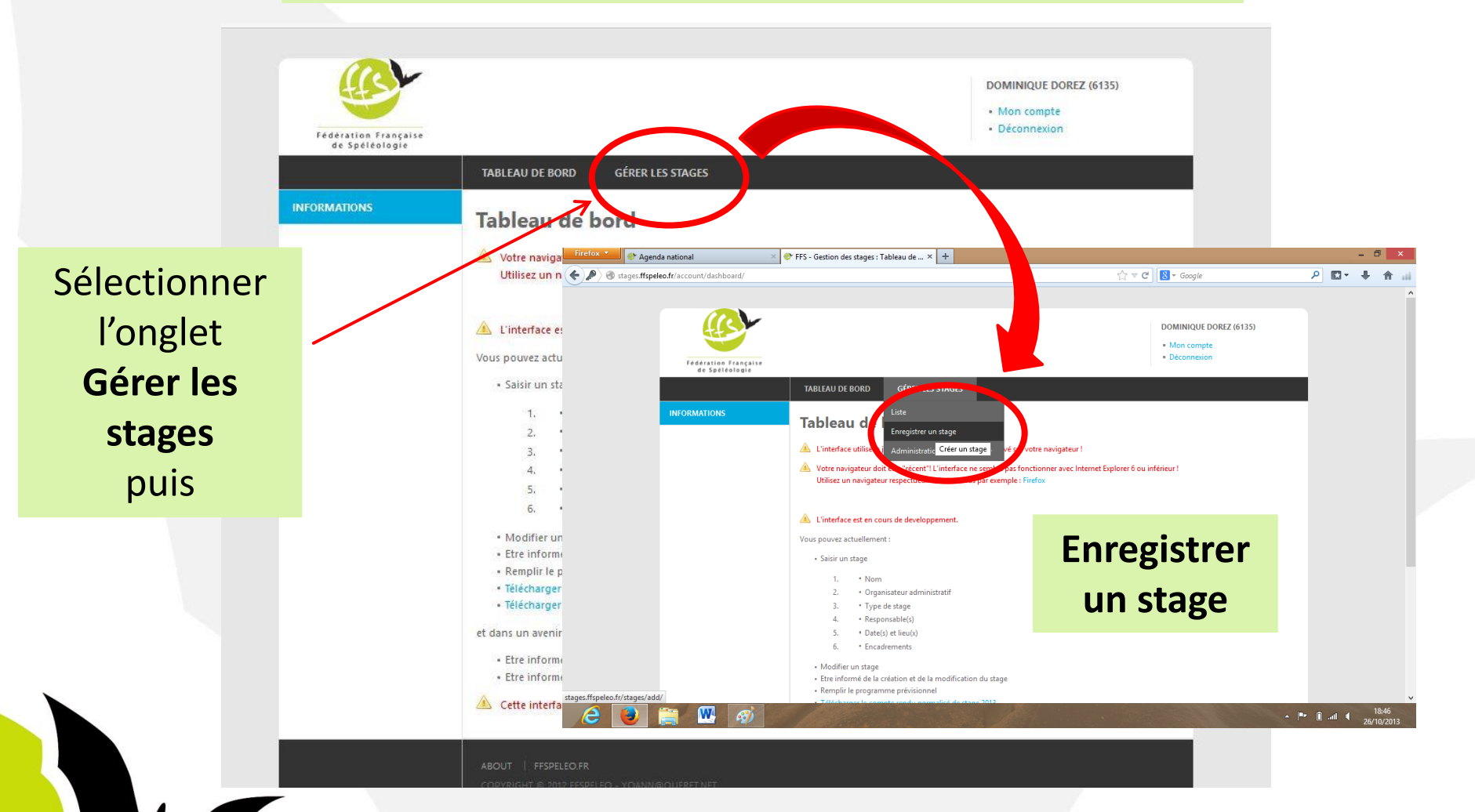

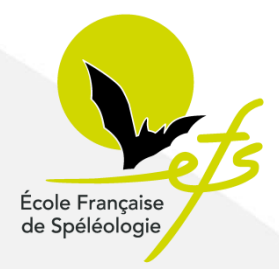

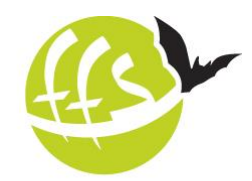

Fédération Française

de Spéléologie

Sur l'interface de saisie de stage :

<u>Renseigner les champs :</u> Nom du stage, c'est le nom qui figurera au calendrier.

*Organisateur administratif,* c'est l'organisme qui assure l'organisation administrative du stage, qui en assure le côté financier. Cela va du club au national en passant par les échelons départementaux et régionaux.

#### **Attention** !

Un stage initiateur est porté au niveau régional (au minima).

Un stage moniteur ou instructeur, au niveau national.

Organisme

TABLEAU DE BORD

- Le planning previsionnel

0- NOM DU STAGE

Dénomination du stage

1- ORGANISATEUR ADMINISTRATIF

Type d'organisme

Enregistrer un stage

L'enregistrement d'un stage ce fait en plusieurs étape.

- L'enregistrement du stage (la demande d'agrement)

Télécharger le Dossier administrafif du responsable 2016

GÉRER LES STAGES

Perfectionnement technique

Comités départementaux

G17-000-000 - Comité départemental de spéléologie de Charente-Maritime

 $\sim$ 

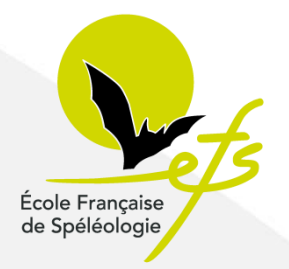

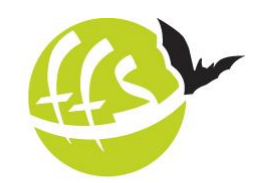

Fédération Française

de Spéléologie

Sur l'interface de saisie de stage :

|                 |                                                                                                    | Renseigner les champs :                                                                                         |
|-----------------|----------------------------------------------------------------------------------------------------|----------------------------------------------------------------------------------------------------|
| NIVEAU DU STAGE | Stages spéléo 🗸                                                                                                    | Le type et le niveau du stage, un stage peut<br>avoir plusieurs niveaux (ex : formation /<br>perfectionnement). |
| Niveau du stage | Disponible<br>Découverte<br>Formation<br>Formation continue de cadre<br>Initiateur<br>Instructeur<br>Moniteur M0<br>Moniteur M1<br>Moniteur M2<br>Moniteur M3<br>Prépa initiateur | Selectionné Perfectionnement                                                                                    |

3 - RESPONSABLE DU STAGE

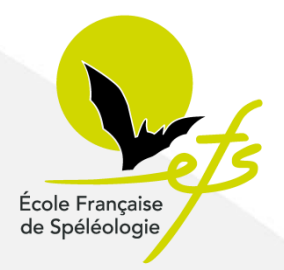

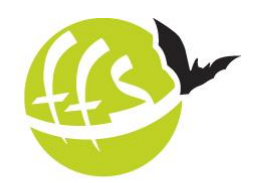

Fédération Française

de Spéléologie

Sur l'interface de saisie de stage :

| Saisir le nom             | Dominique DOREZ            | (S17-001-0 | 13)         |                                                 |
|---------------------------|----------------------------|------------|-------------|-------------------------------------------------|
| ou                        | N° c                       | le licence | S17-001-013 | Cliquer pour compléter les champs ci-dessous, à |
| artir du n° de licence    |                            |            |             |                                                 |
| Licence                   | Ok                         |            |             | <u>Renseigner les champs :</u>                  |
| Assurance FFS             | Ok                         |            |             | Le responsable du stage n'est pas               |
| Nom                       | DOREZ                      |            |             | forcément un cadre. Dans ce cas soit il         |
| Prenom                    | Dominique                  |            |             | pédagogique qui est titulaire d'un diplôn       |
| Telephone                 | 0546933340                 | 06         | 83267658    | fédéral en adéquation avec le type de           |
| Courriel                  | dorez.dominique@wanadoo.fr |            | 2           | stage proposé.                                  |
|                           |                            |            |             |                                                 |
| - DATES ET LIEUX DU STAGI | E                          |            |             |                                                 |

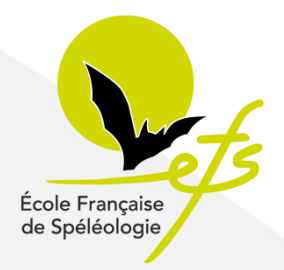

Sur l'interface de saisie de stage :

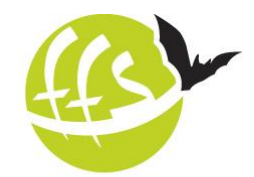

Fédération Française de Spéléologie

| Date 1                   | du 28/10/2017          | au 03/11/2017          | Supprimer cette date              |
|--------------------------|------------------------|------------------------|-----------------------------------|
| Lieu                     | Lans en Vercors        |                        |                                   |
| Adresse                  |                        |                        |                                   |
| Téléphone                |                        | Renseigner les char    | mns ·                             |
| Courriel                 |                        | Date et lieu, c'est ce | e qui paraitra sur le             |
| Ajouter une autre date   |                        | calendrier.            |                                   |
| 5 - RESPONSABLE SUPPLÉAN | T DU STAGE (FACULTATII | )                      |                                   |
| Saisir le nom            |                        |                        |                                   |
| ou                       | N° de lice             | nce 🧃 🚽                | Supprimer le Responsable suppléan |
|                          |                        |                        |                                   |

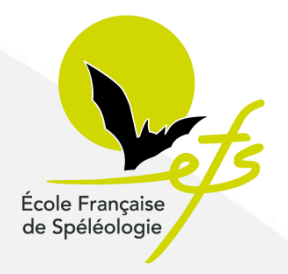

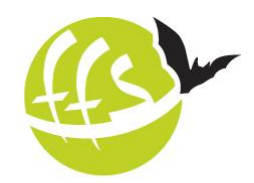

Fédération Française

de Spéléologie

Sur l'interface de saisie de stage :

| ou                                  | N° de licence                | 8                    |                       | Supprimer le Responsable suppléan |
|-------------------------------------|------------------------------|----------------------|-----------------------|-----------------------------------|
| oour compléter les champs ci-dessou | is, à partir du n° de licenc | e .                  | Cirquer               |                                   |
| Licence                             |                              |                      |                       |                                   |
| Licence                             |                              |                      |                       |                                   |
| Assurance FFS                       |                              | Demosionente         |                       |                                   |
| Nom                                 |                              | <u>Renseigner le</u> | <u>s cnamps :</u>     |                                   |
|                                     |                              | Responsable s        | <b>suppleant</b> , ça | a reste facultatif.               |
| Prenom                              |                              |                      |                       |                                   |
| Telephone                           |                              |                      |                       |                                   |
| Courriel                            |                              |                      |                       |                                   |
|                                     |                              |                      |                       |                                   |
|                                     |                              |                      |                       |                                   |

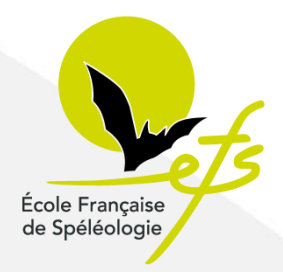

Sur l'interface de saisie de stage :

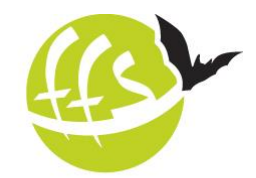

Fédération Française de Spéléologie

| Saisir le nom                          |                            | Supprimer le Perpensable pédagogia                  |
|----------------------------------------|----------------------------|-----------------------------------------------------|
| 00                                     | N° de licence              |                                                     |
| Cliquer pour compléter les champs ci-o | dessous, à partir du n° de | licence                                             |
| Licence                                |                            |                                                     |
| Assurance FFS                          |                            |                                                     |
| Nom                                    |                            | Renseigner les champs :                             |
| Prenom                                 |                            | <i>Responsable pédagogique</i> , c'est bien souvent |
| Telephone                              |                            | dernier n'a pas de diplôme fédéral ou n'a pas le    |
| Courriel                               |                            | niveau de diplôme requis pour le stage              |
|                                        |                            | proposé.                                            |
|                                        |                            |                                                     |

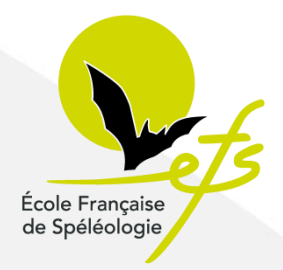

Sur l'interface de saisie de stage :

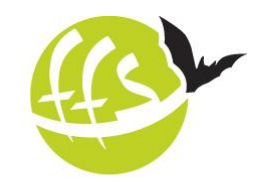

Fédération Française de Spéléologie

#### 7 - ENCADREMENTS FFS

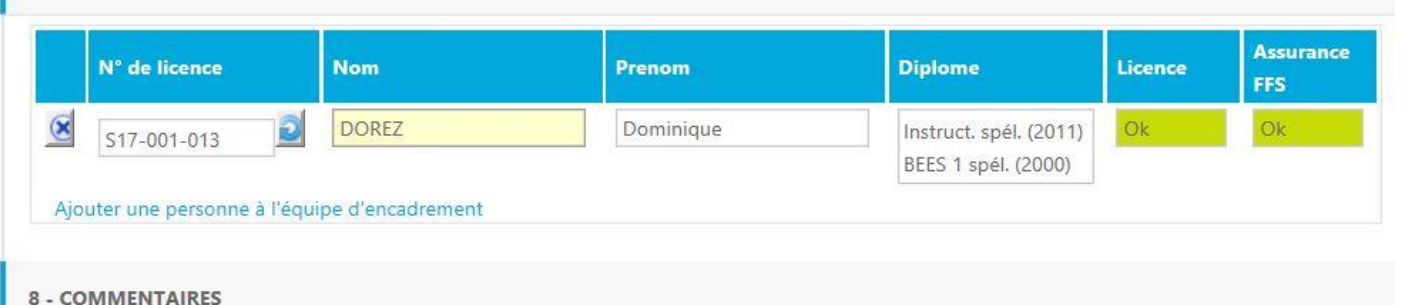

#### **Renseigner les champs :**

*Encadrements FFS*, liste des cadres qui composeront l'équipe d'encadrement. Souvent au moment de la saisie pour le calendrier, l'équipe n'est pas constituée. On reviendra sur l'interface ultérieurement pour compléter cette rubrique. Attention ! Si le responsable du stage encadre ce dernier, il doit saisir son identité dans cette rubrique.

#### Je n'oublie pas d'enregistrer ma saisie.

UT FFSPELEO.FR

COPYRIGHT © 2012 FFSPELEO - YOANN@OUERET.NET

Direction Nationale Ecole Française de Spéléologie

Enregistre

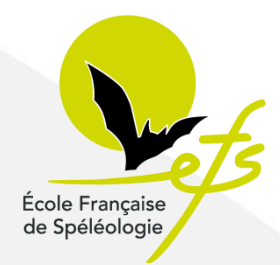

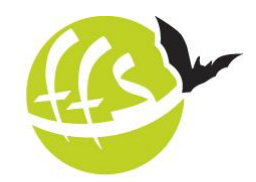

Que se passe t'il une fois la saisie enregistrée ?

Fédération Française de Spéléologie

Le responsable national de formation est informé de votre volonté d'organiser un stage :

Si tout est cohérent avec le cahier des charges de l'EFS il active la parution du stage au calendrier.

Avec l'aval du secrétariat des stages il active le numéro d'agrément du stage.

Le secrétariat des stages est informé de votre volonté d'organiser un stage. Il va suivre le dossier, composition d'équipe, planning, cohérence avec le type de stage organisé. Avec accord du responsable de la formation il vous administre un numéro d'agrément.

L'EFS à pour son fonctionnement 6 responsables de formation (bénévoles) : un responsable national de formation personnelle (découverte à perfectionnement) Un responsable national de formation initiateur Un responsable national de formation moniteur Un responsable national de formation instructeur Un responsable national de formation stage scientifique Un responsable national de formation complémentaire

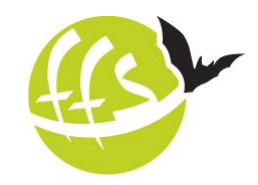

Fédération Française

de Spéléologie

Pour obtenir l'agrément, il faut revenir sur le tableau de bord de l'interface au plus tard un mois avant le début du stage

École Française de Spéléologie

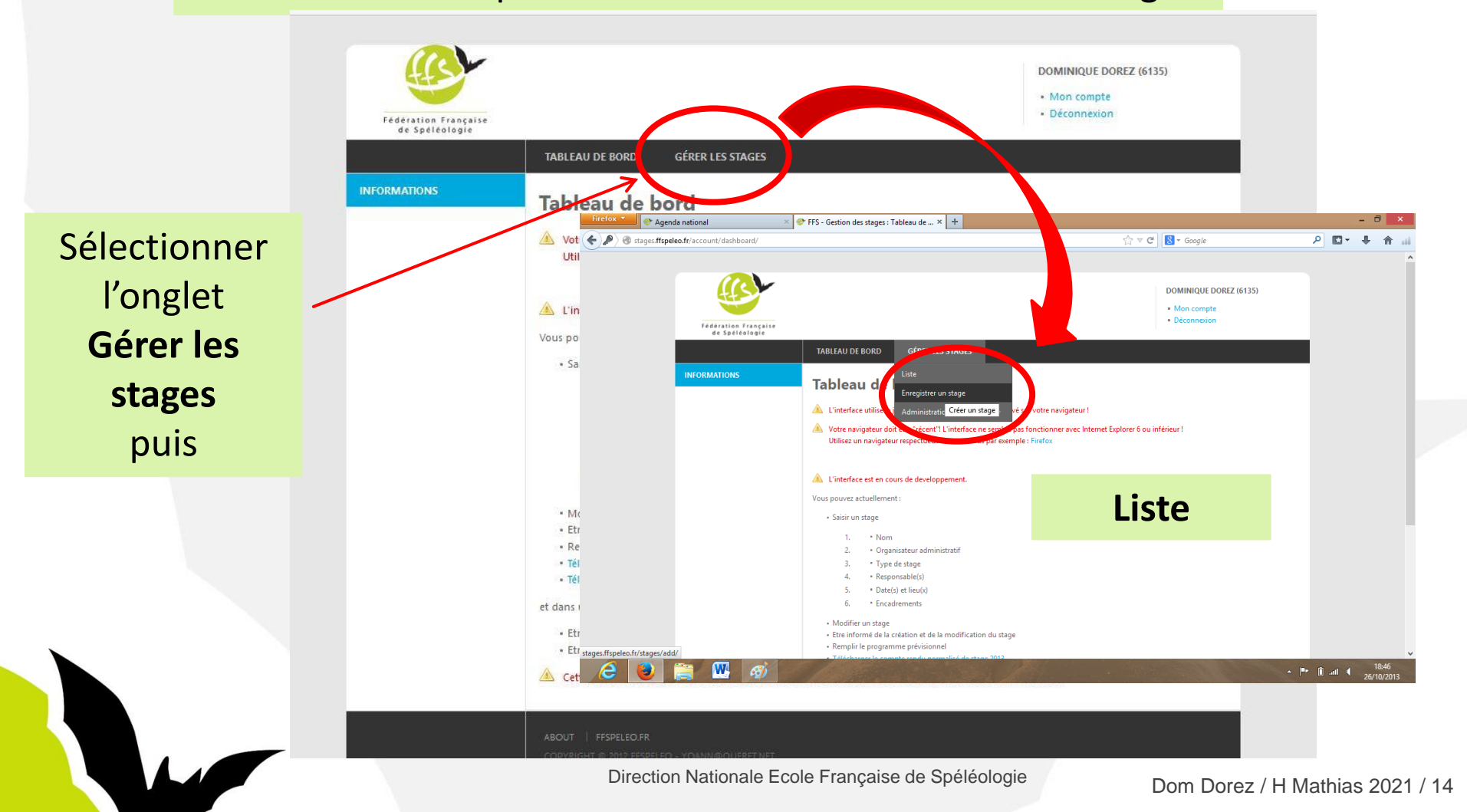

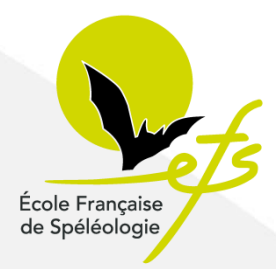

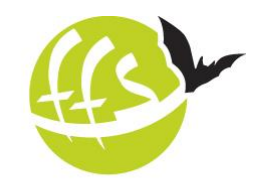

Sur la liste des stages qu'on a en responsabilité on viendra cliquer sur :

Fédération Française de Spéléologie

Sélectionnner l'année désirée : 2017 🗸

#### Liste des stages 2017

Liste des stages dont vous êtes le créateur ou le responsable

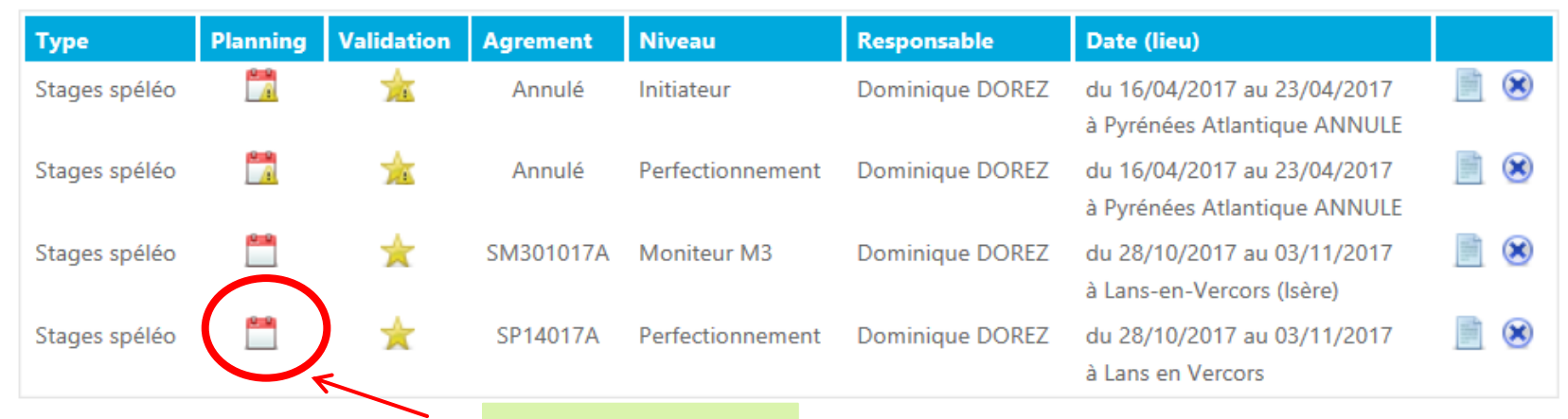

Le planning

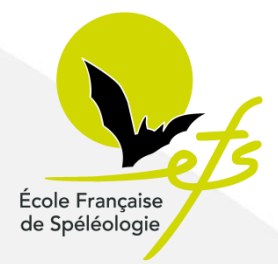

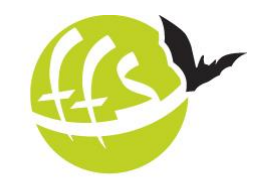

Fédération Française

de Spéléologie

Pour obtenir l'agrément, sur l'interface des stages il faudra finir de renseigner le planning.

TABLEAU DE BORD GÉRER LES STAGES

#### Programme prévisionnel

Planning prévisionel pour le stage Perfectionnement du 28/10/2017 au 03/11/2017 (Lans en Vercors)

| Date                | Matin                   | Après-Midi              | Soirée                 |  |
|---------------------|-------------------------|-------------------------|------------------------|--|
| Samedi 28/10/2017   |                         | 18h accueil             |                        |  |
| Dimanche 29/10/2017 | Spéléologie exploration | Spéléologie exploration | Exposé thème à définir |  |
| Lundi 30/10/2017    | Spéléologie exploration | Spéléologie exploration | Exposé thème à définir |  |
| Mardi 31/10/2017    | Spéléologie exploration | Spéléologie exploration | Exposé thème à définir |  |
| Mercredi 01/11/2017 | Spéléologie exploration | Spéléologie exploration | Exposé thème à définir |  |
| Jeudi 02/11/2017    | Spéléologie exploration | Spéléologie exploration | libre                  |  |
| Vendredi 03/11/2017 | Rangement / Bilan       |                         |                        |  |
| Imprimer            |                         |                         | Europistrer            |  |

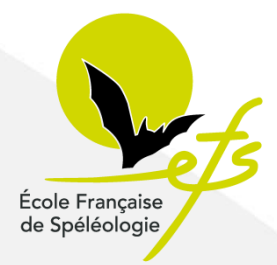

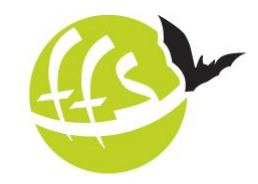

Pour obtenir l'agrément, sur l'interface des stages il faudra finir de compléter l'équipe.

Fédération Française de Spéléologie

#### 7 - ENCADREMENTS FFS

| N° de licence | Nom           | Prenom    | Diplome                                                           | Licence | Assurance<br>FFS |
|---------------|---------------|-----------|-------------------------------------------------------------------|---------|------------------|
| S17-001-013   | DOREZ         | Dominique | Instruct. spél. (2011)<br>BEES 1 spél. (2000)                     | ОК      | ОК               |
| F09-004-007   | CLEMENT       | Nicolas   | Instruct. spél. (1997)<br>BEES 1 spél. (1993)<br>DES spél. (2007) | ОК      | ОК               |
| E11-010-051   | CAVAILLES     | d'en      | * spél. (1989)<br>S Oubr                                          | ОК      | ОК               |
| A93-007-030   | FECHEROULLE   | modia     | istrer log                                                        | ОК      | ОК               |
| C38-031-003   | GODET         | Tristan   | Cations                                                           | ОК      | ОК               |
| C26-013-001   | EMMER         | Stéphane  | Monit. spél. (<br>BEES 1 spél. (2011)                             | ОК      | ОК               |
| C38-026-004   | ROTH          | Patrice   | Init. spél. (1989)                                                | ОК      | ОК               |
| Q06-022-034   | VANDEKERKHOVE | Alexandre | Init. spél. (2013)                                                | OK      | OK               |
| D04-001-103   | DEBOULLE      | Jerôme    | Init. spél. (2016)                                                | ОК      | ОК               |

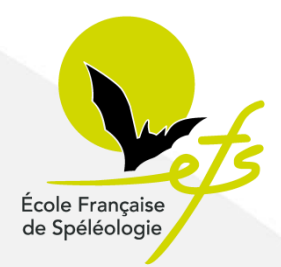

## De l'agrément à la clôture du stage

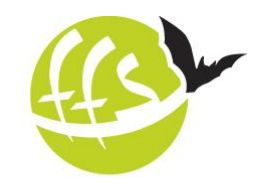

Fédération Française

de Spéléologie

Quelles étapes après avoir obtenu l'agrément ?

<u>Avant le début du stage</u> : Afin que la FFS puisse l'accompagner en cas de problème au cours du stage, le responsable du stage doit inscrire la liste actualisée des stagiaires et des cadres dans le compte-rendu normalisé (pré-remplissage du CRN, sans validation).

Ca se passe ici: <u>https://avens.ffspeleo.fr/stages/</u>

Notice d'utilisation : <u>https://avens.ffspeleo.fr/notice\_CRN\_AVENS</u>

Après la fin du stage, sous 15 jours : Le responsable du stage doit compléter intégralement et valider le compte-rendu normalisé (CRN) du stage.

Ca se passe au même endroit qu'au dessus.

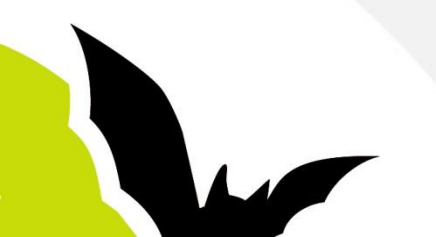